# How to Run 2P2I<sub>INSPECTOR</sub>

### Using a 4 letter PDB code :

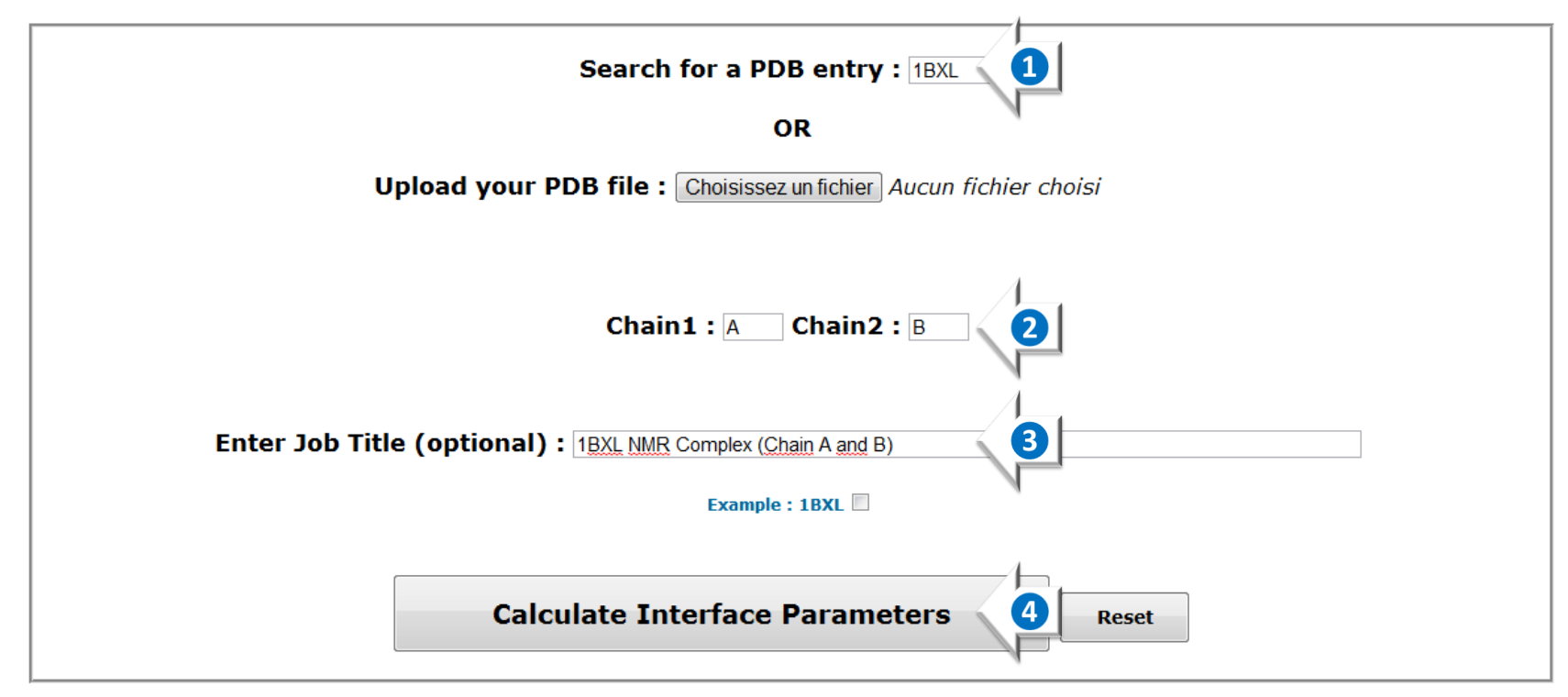

Enter a valid PDB code
 Select two Chains in contact
 Enter a Job Title (optional)
 Run 2P2I<sub>INSPECTOR</sub>

#### Using a PDB File from a local Directory:

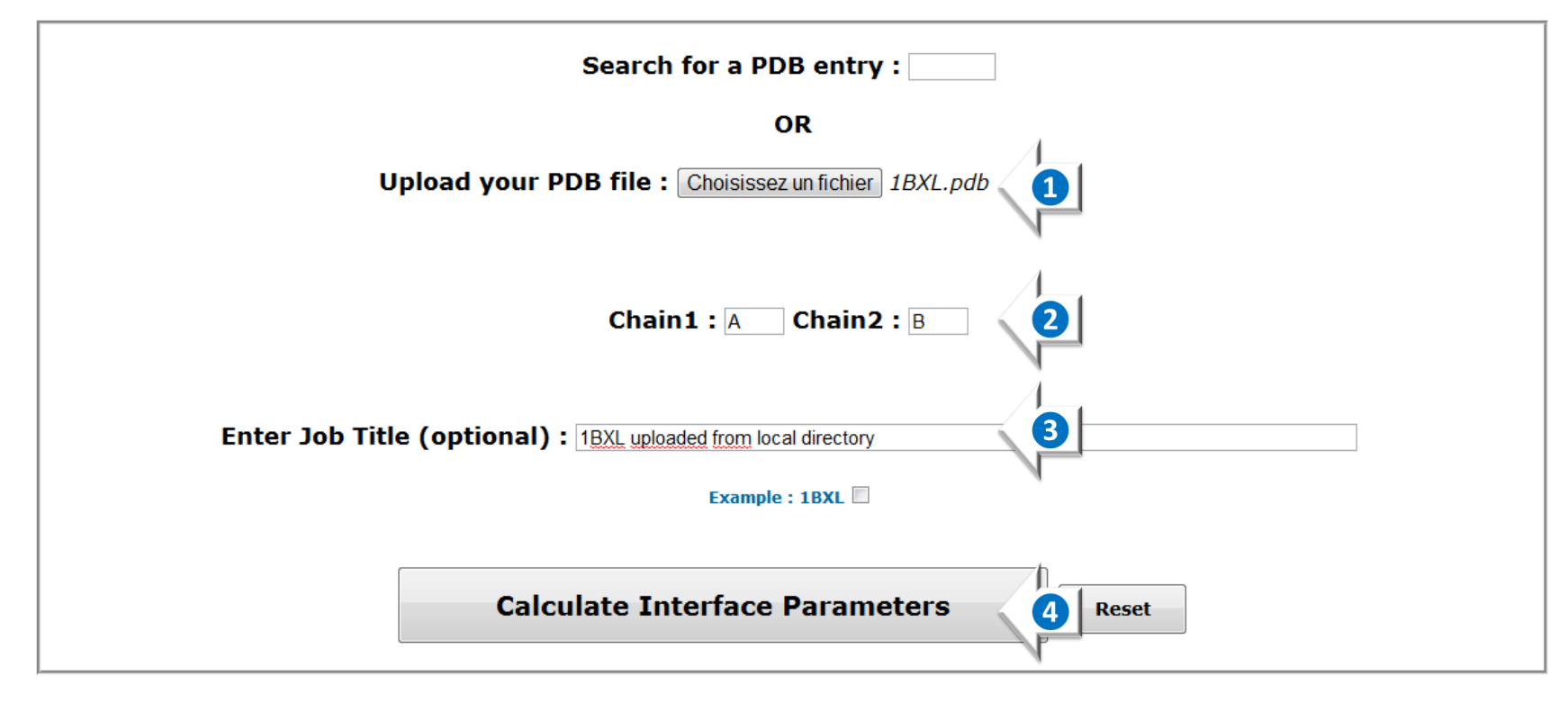

- Upload a PDB File
  Select two Chains in contact
  Enter a Job Title (optional)
- 4 Run 2P2I<sub>INSPECTOR</sub>

(To see an example simply tick the **1BXL example box**  $\square$  and run 2P2I<sub>INSPECTOR</sub>

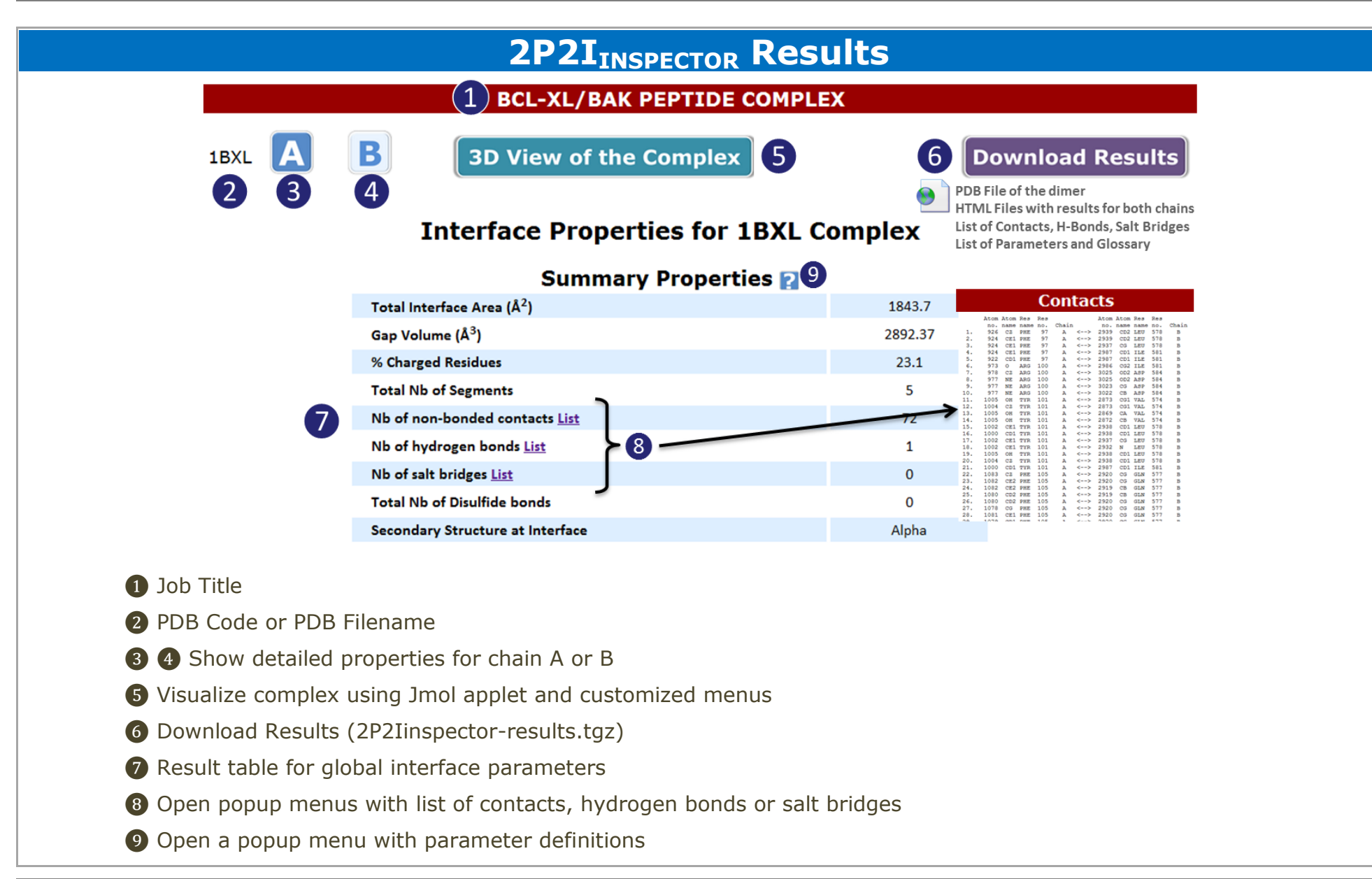

## **Detailed Properties (by Chain)**

## **BASA** 888

| Number of Segments                  | 4     |
|-------------------------------------|-------|
| Interface Accessible Surface Area   | 873.4 |
| % Interface Accessible Surface Area | 7.2   |
| % Neutral contribution              | 45.9  |
| % Polar contribution                | 56.2  |
| % Non polar contribution            | 43.8  |
| % Charged contribution              | 27.3  |

#### **⊗ CONTACTS**

| Number of Non-Bonded | Residues | Atoms |  |
|----------------------|----------|-------|--|
|                      |          |       |  |
| All                  | 13       | 34    |  |
| Neutral              | 5        | 18    |  |
| Polar                | 6        | 15    |  |
| Hydrophobic          | 7        | 19    |  |
| Charged              | 3        | 6     |  |
|                      |          |       |  |

## **Detailed Properties (by Chain)**

### **© GENERAL PROPERTIES**

| Properties        | Residues | Atoms |
|-------------------|----------|-------|
| % Aromatic        | 21.7     | 30.7  |
| % Acidic          | 8.7      | 5.4   |
| % Basic           | 17.4     | 15.1  |
| % Acyclic         | 78.3     | 69.3  |
| % Cyclic          | 21.7     | 30.7  |
| % Aliphatic       | 39.1     | 41.6  |
| % Small           | 21.7     | 12.7  |
| % Medium          | 4.3      | 7.8   |
| % Large           | 73.9     | 79.5  |
| % Alpha character | 78.3     | 79.5  |
| % Beta character  | 0.0      | 0.0   |
| % Coil            | 8.7      | 7.2   |

#### **ATOM PROPERTIES**

| Atom Types   | %    |
|--------------|------|
| Carbon       | 34.3 |
| (O)xygen     | 7.2  |
| (N)itrogen   | 3.6  |
| (S)ulfur     | 0.0  |
| Hydrogen     | 54.8 |
| (P)hosphorus | 0.0  |
| Fluor        | 0.0  |
| N+O+P+S      | 4.8  |
|              |      |

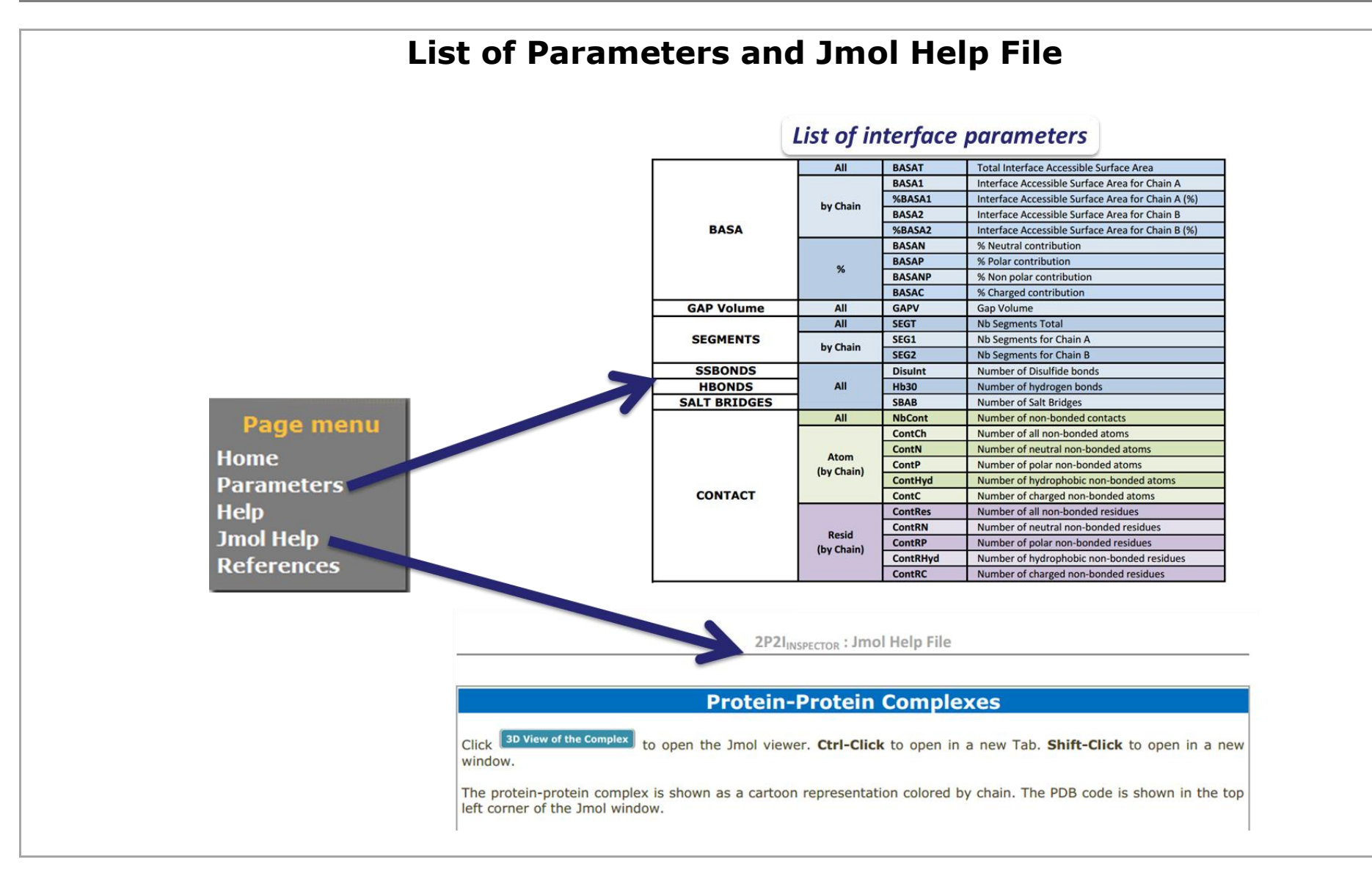